WKMC-202501-02

# **工事監理官** Web会議操作マニュアル

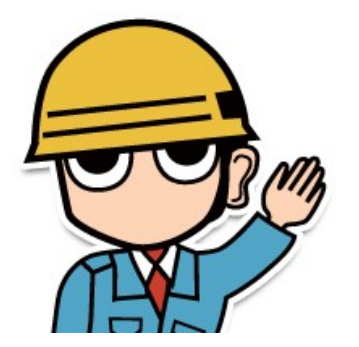

#### ≪目次≫

| 1. | Web会議の概要・・・・・・・・ | 2  |
|----|------------------|----|
| 2. | Web会議予約の操作・・・・・・ | 5  |
| 3. | Web会議の操作・・・・・・・・ | 14 |
| 4. | ご利用にあたって・・・・・・   | 31 |

# 1. Web会議の概要

# 1-1. Web会議について1-2. Web会議のご利用制限について

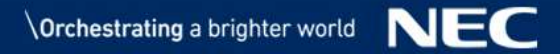

### 1-1. Web会議について

#### 

⇒Web会議の予約登録、変更、削除、参照を行うことができます。

#### 𝖉Web会議

⇒情報共有システムが提供するWeb会議機能では以下をご利用可能です。

- ・ビデオ通話
- ・チャット
- ·画面共有
- ・マイク・カメラのミュート
  - ※会議の録音を行うことはできません。

記録や保存を行う場合は、ご利用端末の機能にて画面記録 (画面キャプチャで保存)等を行ってください。

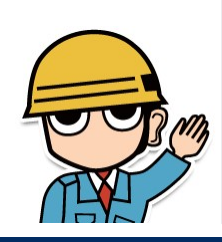

■受発注者間のコミュニケーションを促進します。

■案件担当者であれば、

Web会議の予約登録を行うことができます。

### 1-2. Web会議のご利用制限について

#### ✓Web会議のご利用制限については、以下をご参照ください。

| 1会議あたりの最大参加人数         | 4 <b>人</b>                                                                                                    |
|-----------------------|----------------------------------------------------------------------------------------------------|
| 1会議あたりの最大会議時間         | 2時間                                                                                                    |
| 1か月あたりの最大利用時間         | 10時間/案件<br>※使われなかった予約の時間を含む                                                                                                    |
| 予約可能な期間               | 今月を含めた2か月以内                                                                                                    |
| Web <b>会議予約の変更・削除</b> | Web会議中の予約の変更・削除は不可。<br>Web会議開始時刻経過後は、会議終了時間<br>を経過しておらず、かつ誰もWeb会議に参加<br>したことのない会議(「会議に参加する」ボタン<br>を一度もクリックしていない状態)である場合<br>のみ、変更・削除が可能。 |

| 1        |                          |
|----------|--------------------------|
|          | ■Web会議を利用する設定を行っている案件のみ、 |
|          | Web会議をご利用いただけます。         |
| Jon Burg |                          |
|          |                          |

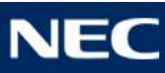

# 2. Web会議予約の操作

2-1. Web会議の予約登録
2-2. Web会議の予約変更
2-3. Web会議の予約削除
2-4. Web会議情報の参照
(スケジュール画面)

### 2-1. Web会議の予約登録

#### ✓Web会議の予約登録を行います。

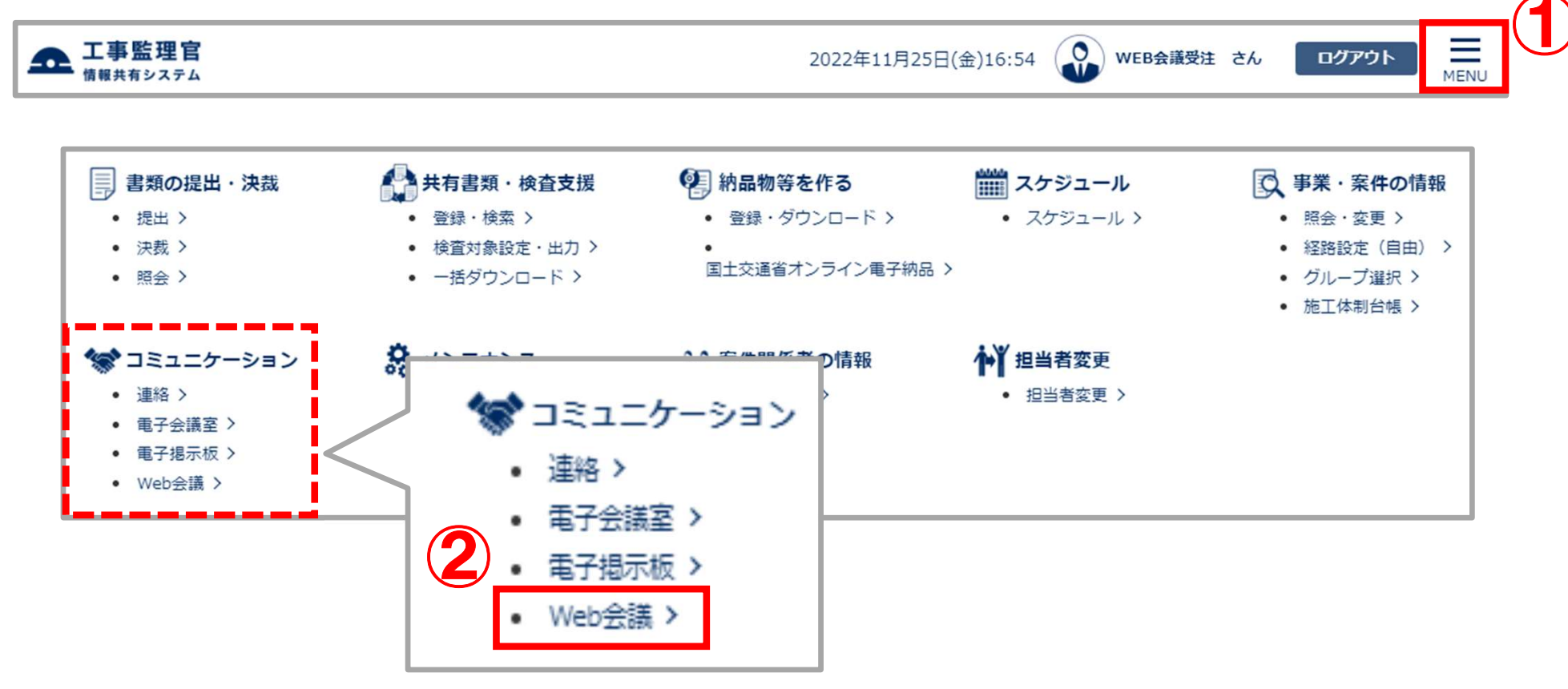

NEC

### 2-1. Web会議の予約登録

#### ✓Web会議の予約登録を行います。

| マイポータル                                                                                 |                                                                                        |
|----------------------------------------------------------------------------------------|----------------------------------------------------------------------------------------|
| Web会議                                                                                  | グループ:NEC動作確認用事務所       案件名:-                                                           |
| 検索条件                                                                                   |                                                                                        |
| 予約日付 2022/11/21                                                                        | 情報更新 検索                                                                                |
| ト<br>下記より予約したい時間を選択してください。<br>※1会議につきご利用できる上限人数は 10 人です。                               | 前日                                                                                     |
| 2022年11月21日(月)の予定の予定                                                                   | <b>B</b>                                                                               |
| 7:00         8:00         9:00         10:00         11:00         12:00         13:00 | 14:00       15:00       16:00       17:00       18:00       19:00       20:00       2: |
|                                                                                        | <ul> <li>【オレンジ色の枠】:登録済みの予約時間</li> <li>【白色の枠】:予約可能時間</li> <li>【灰色の枠】:予約不可時間</li> </ul>  |
|                                                                                        |                                                                                        |
|                                                                                        | ③予約したい日付を選択する。                                                                         |
|                                                                                        | ●「柿壺」ボタンをクリックする                                                                        |
|                                                                                        |                                                                                        |
|                                                                                        | ⑤ 予約したい時間をクリックする。(15分単位)                                                               |
|                                                                                        | (次ページへ                                                                                 |
|                                                                                        |                                                                                        |

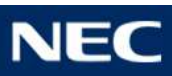

### 2-1. Web会議の予約登録

#### ✓Web会議の予約登録を行います。

| <b>6</b> |                                                                                                    |                                     |
|----------|----------------------------------------------------------------------------------------------------|-------------------------------------|
| 案件名称     | 図 WEB会議マニュアル                                                                                              | 15分単位での予約ができます。                     |
| 登録者名     | WEB会議受注                                                                                                   |                                     |
| 予約日,     | 逐須 2022/11/21 18時 ▼ 15分 ▼ - 2022/11/21 19時 ▼ 15分 ▼                                                        |                                     |
|          | ※今月を含めた 2 か月以内の予約が可能です。<br>※お申込みされている期間外は予約できません。<br>※1か月にご利用できる 10 時間の内、今月は <b>0時間</b><br>翌月は <b>0時間</b> | 選択されたメンバが表示されます。                    |
| 8        | (削除されたWeb会議の時間は含まれません。)                                                                                   | <操作手順(続き)>                          |
| אכא      | 必須 メンバ選択 選択されたメンバ                                                                                         | ⑥案件名称を選択する。                         |
|          | WEB会議受注(現場代理人)         >>           WEB会議発注(主任監督員)         >>                                             | ⑦予約したい日時を選択する。                      |
|          |                                                                                                    | ⑧Web会議に参加するメンバを                     |
|          |                                                                                                    | 選択し、「>」ボタンをクリック                     |
| 9        |                                                                                                    | する。                                 |
| 会議行      | 必須                                                                                                    | ※関係者主員を選択9る場合は、<br>「>>」ボタンをクリックします。 |
| 会議概要     |                                                                                                    | ⑨「会議名称」と「会議概要」を                     |
|          |                                                                                                    | 入力する。                               |
|          |                                                                                                    | 10「登録」ボタンをクリックする。                   |
|          |                                                                                                    | →選択C1ルにメノハ宛して<br>通知メールが送付されます。      |
| 通知       | 選択されたメンバに通知メールが送付されます。                                                                                    |                                     |
| 戻る       |                                                                                                    | 登録                                  |

### 2-2. Web会議の予約変更

#### 少予約したWeb会議の内容を変更します。

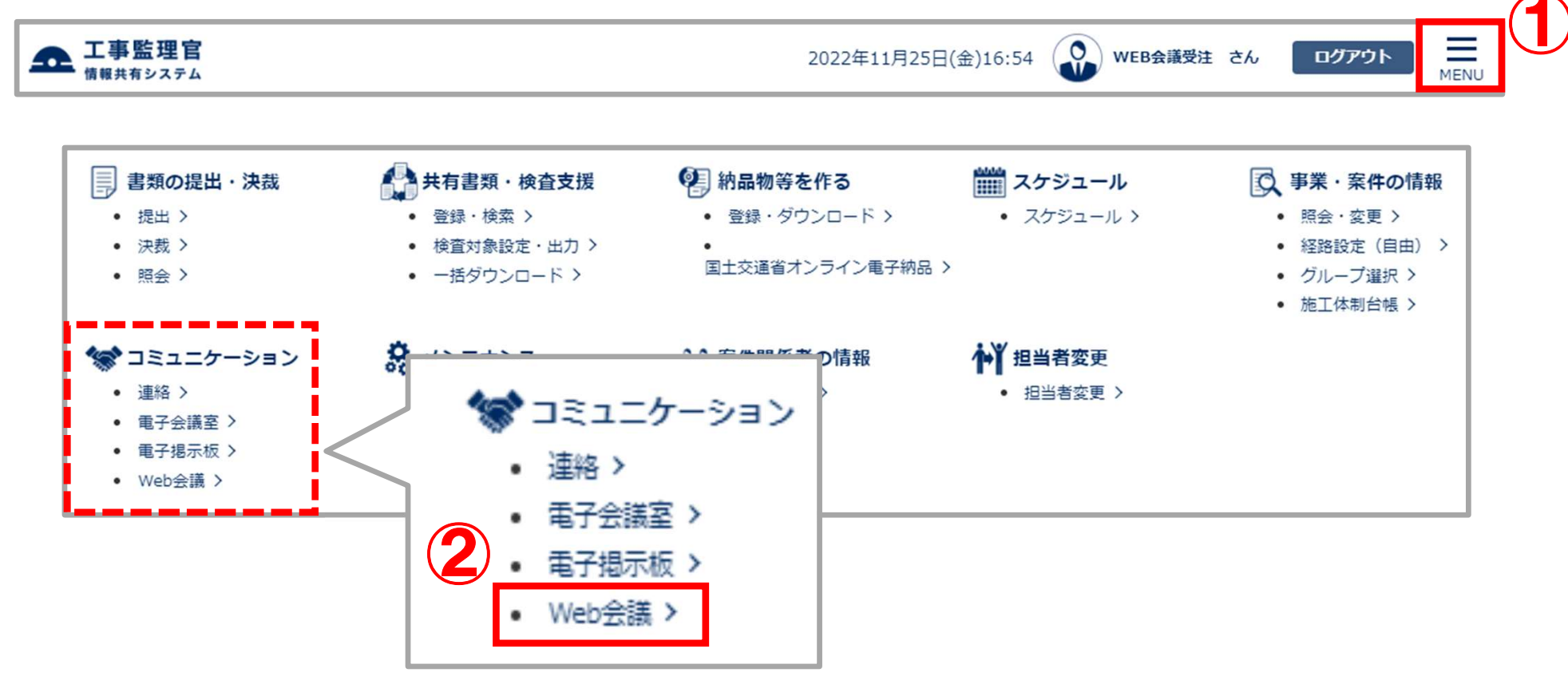

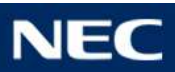

### 2-2. Web会議の予約変更

#### 少予約したWeb会議の内容を変更します。

| 検索条件                    |                            |             |       |       |       |       |       |       |       |       |       |                                       |
|-------------------------|----------------------------|-------------|-------|-------|-------|-------|-------|-------|-------|-------|-------|---------------------------------------|
| 予約日付                    | 2022/11                    | L/21        |       |       |       |       |       |       |       | (     | 3_    |                                       |
|                         |                            |             |       |       |       |       |       |       |       | 情報更新  |       | 検索                                    |
| 下記より予約したい<br>※1会議につきご利用 | 時間を選択してくださ<br>用できる上限人数は 10 | い。<br>)人です。 |       |       |       |       |       | 前E    | 1     | 今日    |       | 翌日                                    |
| 2022年11月21              | 1日(月)の予定の                  | 下定          |       |       |       |       |       |       |       |       |       |                                       |
| 7:00 8                  | 3:00 9:00                  | 10:00       | 11:00 | 12:00 | 13:00 | 14:00 | 15:00 | 16:00 | 17:00 | 18:00 | 19:00 | 20:00 2                               |
|                         |                            |             |       |       |       |       |       |       |       |       |       |                                       |
| 4                       |                            |             |       |       |       |       |       |       |       |       |       | · · · · · · · · · · · · · · · · · · · |

【オレンジ色の枠】:登録済みの予約時間
 、【白色の枠】:予約可能時間

【灰色の枠】:予約不可時間

### 予定詳細 ※予約の修正・削除は「会議名称」をクリックしてください。

| 予約日時                                      | 案件名称                      |        | 会議名称                | 会議概要          |           |         |
|-------------------------------------------|---------------------------|--------|---------------------|---------------|-----------|---------|
| 11月21日(月) 17:15~18:15                     | WEB会議マニュアル                |        | <u>WEB会議マニュアル検討</u> | WER会議マニュアルの作成 | 会議に参加する   |         |
| 予約時間が経過しても「会議に参加する                        | <br>6」ボタンが押下できない場合        | 合、「情報更 | 新」ボタンを押下してください。     | <操作手順>        |           |         |
|                                           | しし 10 時間 スオー現 オップ・        |        | こちたってなるのへたよう、       | ③「検索」ボタン      | ノをクリックする。 |         |
| ※1案件につき1万方にこ利用可能な時間<br>※お申込みされている期間外は予約でき | ala 10 時間です。現在のこれ<br>ません。 | 利用れたほど | 「そこ参照へたこい。          | ④予定詳細か        | ら変更したいWeb | 会議の     |
| 案件名称                                      |                           |        | 今月                  | 今議夕秩た         | クリックオス    |         |
| WEB会議マニュアル 1時間                            |                           |        |                     | 古武石你で、        | /////00   |         |
|                                           |                           |        |                     |               |           | (次ページへ) |
|                                           |                           |        |                     |               |           |         |

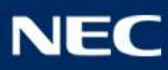

### 2-2. Web会議の予約変更

#### 少予約したWeb会議の内容を変更します。

| Web会      | 議予約修正・削除                                                                                                    | <b>ヴループ:</b> NEC動作確認用事務所<br><b>案件名:</b> -                                                            |
|-----------|----------------------------------------------------------------------------------------------------|----------------------------------------------------------------------------------------------------|
| 予約内容      |                                                                                                    |                                                                                                    |
| 案件名称      | WEB会議マニュアル                                                                                                    |                                                                                                    |
| 登録者名      | WEB会議受注                                                                                                    |                                                                                                    |
| 予約日時      | 2022/11/21         17時         15分           -         2022/11/21         18時         15分             ※15分単位での予約が可能です。         ※今月を含めた 2 か月以内の予約が可能です。         ※お申込みされている期間外は予約できません。         ※1か月にご利用できる 10 時間の内、今月は 1時間         翌月は 0時間         ご利用中です。         (削除されたWeb会議の時間は含まれません。) |                                                                                                    |
| メンバ<br>戻る | ■ 【Web会議開始前】<br>・予約内容の変更は可能です。                                                                                                    |                                                                                                    |
|           | <ul> <li>・「会議に参加する」ボタンを一度でもクリックした場合、</li> <li>予約内容の変更は不可です。</li> <li>・「会議に参加する」ボタンを一度もクリックしていない場合、</li> </ul>                                                                                                    | <操作手順(続き)><br>⑤予約内容を変更し、「修正」<br>ボタンをクリックする。                                                          |
|           | 予約内容の変更は可能です。<br>※「会議に参加する」についてはP.19~20を参照<br>■【Web会議終了後】<br>・予約内容の変更は不可です。                                                                                                    | <ul> <li>※予約日時、メンバ、会議名称、会議</li> <li>概要の変更が可能</li> <li>⇒選択されたメンバ宛てに</li> <li>通知メールが送付されます。</li> </ul> |
| age 11    | © NEC Corporation 2024                                                                                                    | Orchestrating a brighter world NET                                                                   |

### 2-3. Web会議の予約削除

#### 少予約したWeb会議を削除します。

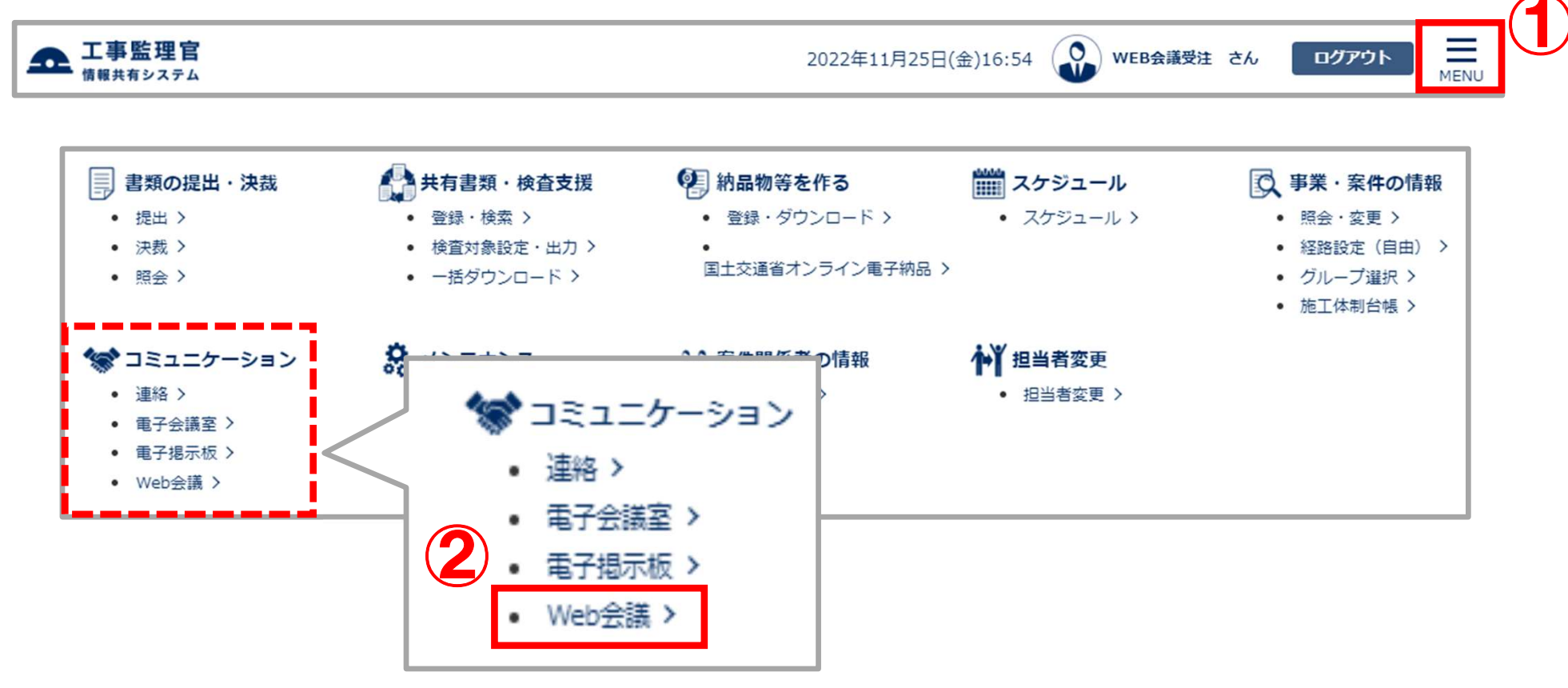

NEC

### 2-3. Web会議の予約削除

#### 少予約したWeb会議を削除します。

| 検索条件                                                                    |                                                      |                                 |                    |                                                                                                    |     |
|-------------------------------------------------------------------------|------------------------------------------------------|---------------------------------|--------------------|----------------------------------------------------------------------------------------------------|-----|
| 予約日付 2022                                                               | /11/21                                               |                                 |                    | 3                                                                                                    |     |
|                                                                         |                                                      |                                 |                    | 情報更新                                                                                                    |     |
| 下記より予約したい時間を選択してくカ<br>※1会議につきご利用できる上限人数は                                | ビさい。<br>: 10 人です。                                    |                                 | 前日                 | 今日翌日                                                                                                    |     |
| 2022年11月21日(月)の予定                                                       | の予定                                                  |                                 |                    |                                                                                                    |     |
| 7:00 8:00 9:00<br>↓ ↓ ↓ ↓ ↓ ↓ ↓ ↓ ↓ ↓ ↓ ↓ ↓ ↓ ↓ ↓ ↓ ↓ ↓                 |                                                      |                                 |                    | 18:00       19:00       20:00       2         ・       (オレンジ色の枠):登録済みの予約時間         ・       (オレンジ色の枠):登録済みの予約時間         ・       (広色の枠):予約可能時間         ・       (灰色の枠):予約不可時間 |     |
| (予約の修正・削除は「会議名称」を)<br>予約日時                                              | 2リックしてください。<br>案件名称                                  | 会議名称                            | 会議概要               |                                                                                                    |     |
| 11月21日(月) 17:15~18:15                                                   | WEB会議マニュアル                                           | <u>WEB会議マニュアル検討</u>             | WEB会議マニュアルの作成      | 会議に参加する                                                                                                    |     |
| 5約時間が経過しても「会議に参加する<br>ご利用状況<br>※1案件につき1か月にご利用可能な時<br>※お申込みされている期間外は予約でき | 5」ボタンが押下できない場合、「情報!<br>間は 10 時間です。現在のご利用状況は<br>きません。 | 更新」ボタンを押下してください。<br>以下をご参照ください。 | < 操作手順><br>3「検索」ボタ | ><br>マンをクリックする。                                                                                                    |     |
| 案件名称         今月                                                         |                                                      |                                 |                    | から削除したいWeb<br>をクリックする                                                                                                    | 会議の |
|                                                                         | ▼ 0/2   図]                                           |                                 |                    |                                                                                                    |     |

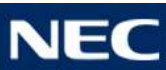

### 2-3. Web会議の予約削除

#### 少予約したWeb会議を削除します。

| ۱۸ | <b>しち</b> 会議又約4 | <u> 这一一一一一一一一一一一一一一一一一一一一一一一一一一一一一一一一一一一一</u>                                                                                                    | グループ:NEC動作確認用事務所  |
|----|-----------------|----------------------------------------------------------------------------------------------------|-------------------|
| ٧١ | Veb云武丁和Y        | ⑤止・別际                                                                                                    | 案件名:-             |
|    | 予約内容            |                                                                                                    |                   |
|    | 案件名称            | WEB会議マニュアル                                                                                                    |                   |
|    | 登録者名            | WEB会議受注                                                                                                    |                   |
|    | 予約日時<br>必須      | 2022/11/21       17時       15分       -       2022/11/21       18時       155         ※15分単位での予約が可能です。       **       **       15分       -       2022/11/21       18時       155         ※15分単位での予約が可能です。       **       *       *       18時       155         ※3月を含めた 2 か月以内の予約が可能です。       *       *       *       18時       155         ※お申込みされている期間外は予約できません。       *       *       *       156         ※1か月にご利用できる 10時間の内、今月は 1時間 翌月は 0時間 ご利用中です。       ()       *       *       *         () 削除されたWeb会議の時間は含まれません。)       *       *       *       *       * | 3 ▼               |
|    | ・予約の            | 削除け可能です。                                                                                                    |                   |
|    | 」。<br>「M/ob合言   |                                                                                                    |                   |
| _  |                 |                                                                                                    |                   |
|    |                 | 観に参加9る」ボタンを一度でもクリックした場合、                                                                                                    |                   |
|    | 予約              | の削除は不可です。                                                                                                    |                   |
|    | ・<br>「会議        | [に参加する] ボタンを一度もクリックしていない場合、                                                                                                    |                   |
|    | 予約              | の削除は可能です。                                                                                                    | <操作手順(続き)>        |
|    | ※「会議に           | .参加する」についてはP.19~20を参照                                                                                                    | 5「削除」ボタンをクリックする。  |
| M  | ■【Web会詞         | 義終了後】                                                                                                    | ⇒選択されたメンバ宛てに      |
|    | ・予約の            | 削除は不可です。                                                                                                    | 通知メールが送付されます。<br> |

### 2-4. Web会議情報の参照(スケジュール画面)

#### 少予約したWeb会議の内容をスケジュール画面から参照します。

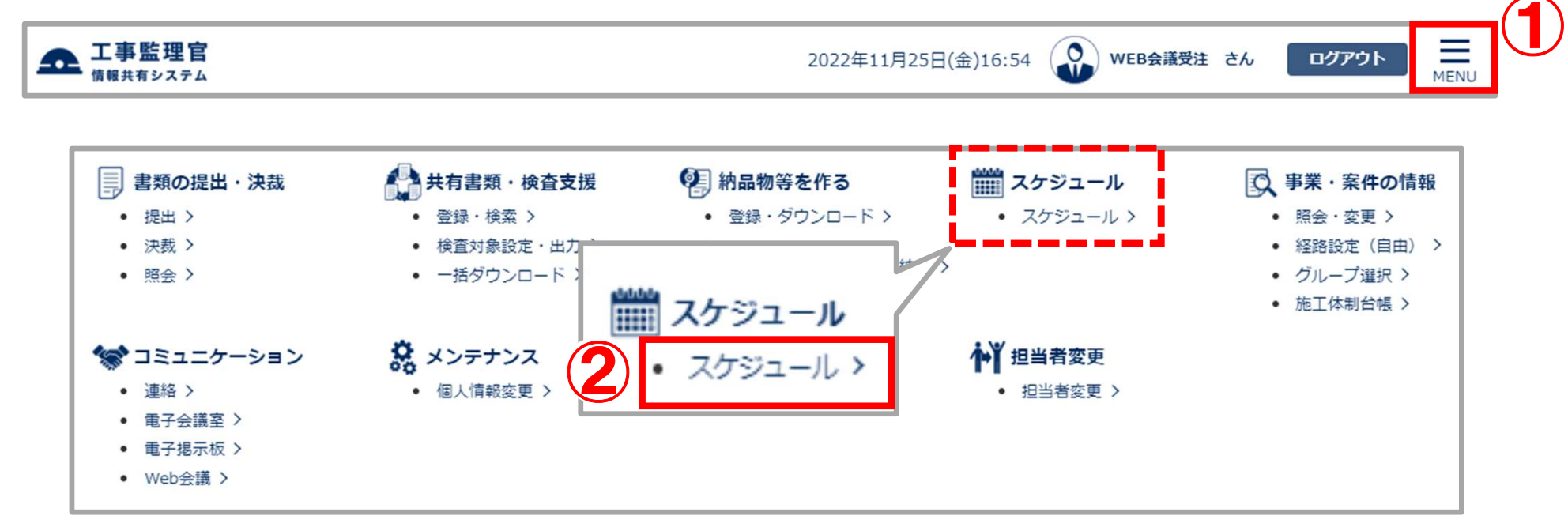

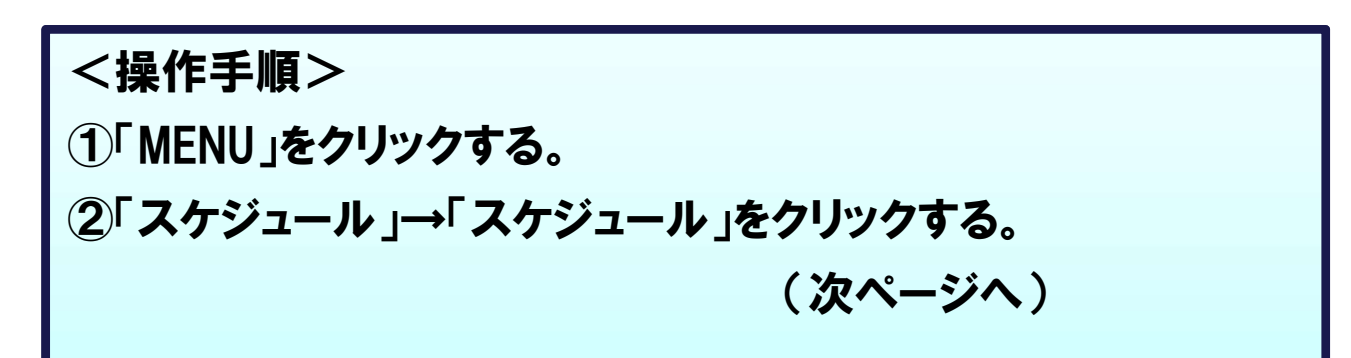

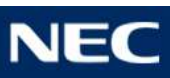

### 2-4. Web会議情報の参照(スケジュール画面)

#### 少予約したWeb会議の内容をスケジュール画面から参照します。

| 月間スケジュ                                | ール                                          |    |                                                                                     |                                                        | ע-עניי              | : NEC 期作 能 和 事 |
|---------------------------------------|---------------------------------------------|----|-------------------------------------------------------------------------------------|--------------------------------------------------------|---------------------|----------------|
| 表示年月: 2022年11<br>案件名称:<br>氏名: WEB会議受注 | L月                                          |    | <ul> <li>【予約】: 予約</li> <li>【参加】: 参加</li> <li>【不参加】: 不参</li> <li>【参加】: 参加</li> </ul> | 中のスケジュール<br>登録したスケジュール<br>加登録したスケジュール<br>登録が重複するスケジュール |                     |                |
| 週間スケジュール                              |                                             |    |                                                                                     |                                                        | 前月               今月 | 次月             |
| B                                     | 月                                           | 火  | 水                                                                                   | 木                                                      | 金                   | ±              |
| 30                                    | 31                                          | 1  | 2                                                                                   | 3                                                      | 4                   | 5              |
| 6                                     | 7                                           | 8  | 9                                                                                   | 10                                                     | 11                  | 12             |
| 13                                    | 14                                          | 15 | 16                                                                                  | 17<br>【Web会議】15:00-16:<br>00/【中止】web                   | 18                  | 19             |
| 20                                    | 21<br>【Web会議】17:15-18:<br>15/WEB会議マニュア<br>ル | 22 | 23                                                                                  | 24                                                     | 25                  | 26             |
| 27                                    | 28                                          | 29 | 30                                                                                  | 1                                                      | 2                   | 3              |

NEC

### 2-4. Web会議情報の参照(スケジュール画面)

#### 少予約したWeb会議の内容をスケジュール画面から参照します。

#### Web会議予約修正·削除

グループ:NEC動作確認用事務所

案件名:-

| 予約内容 |                                                                                                    |                                                                                                    |
|------|----------------------------------------------------------------------------------------------------|----------------------------------------------------------------------------------------------------|
| 案件名称 | WEB会議マコ                                                                                                    | ニュアル                                                                                                    |
| 登録者名 | WEB会議受注                                                                                                    | È                                                                                                    |
| 予約日時 | <ul> <li>必須</li> <li>2022/11/2</li> <li>※15分単位で</li> <li>※今月を含め</li> <li>※お申込みさ</li> <li>※1か月にご</li> <li>(削除され)</li> </ul> | 21 17時 ▼ 15分 ▼ - 2022/11/21 18時 ▼ 15分 ▼<br>での予約が可能です。<br>5た 2 か月以内の予約が可能です。<br>5れている期間外は予約できません。<br>利用できる 10 時間の内、今月は 1時間<br>翌月は 0時間 ご利用中です。<br>たWeb会議の時間は含まれません。) |
| メンバ  | 必須<br>メンバ選択<br>WEB会議受                                                                                                    | 選択されたメンバ<br>※注 (現場代理人)                                                                                                    |
| 戻る   | WLDARK X                                                                                                    |                                                                                                    |

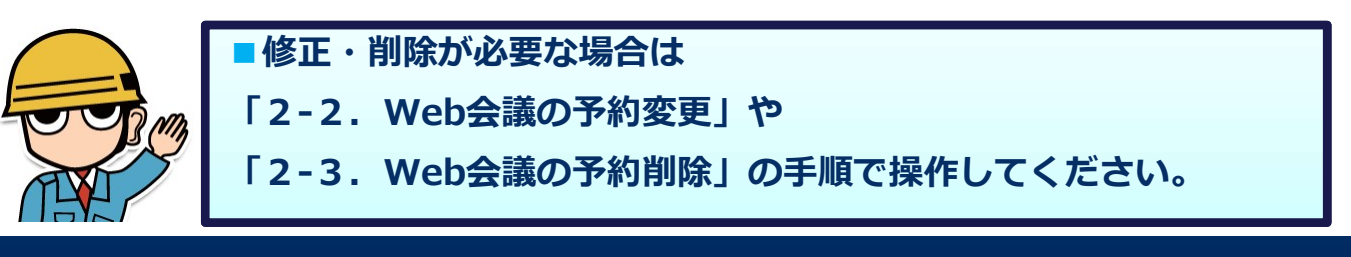

# 3. Web会議の操作

- 3-1. Web会議の参加
- 3-2. Web会議のカメラ設定
- 3-3. Web会議のミュート設定
- 3-4. Web会議のチャット
- 3-5. Web会議の画面共有
- 3-6. Web会議の画面拡大表示
- 3-7. Web会議の退室

#### 少予約したWeb会議の内容をスケジュール画面から参照します。

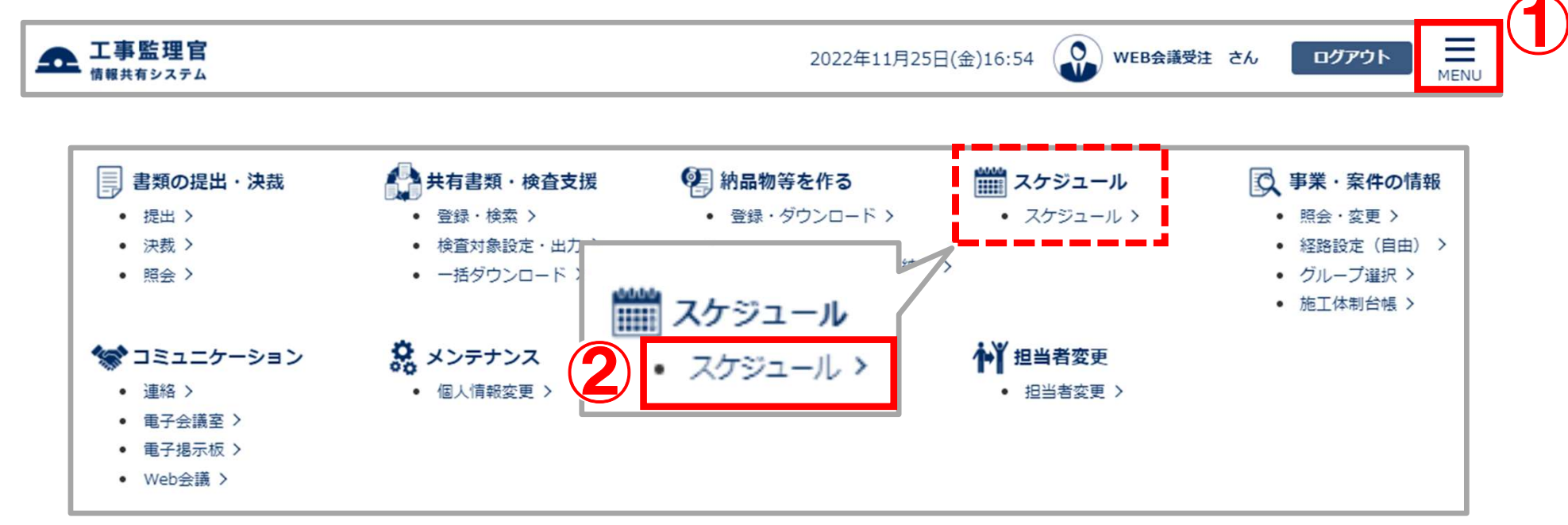

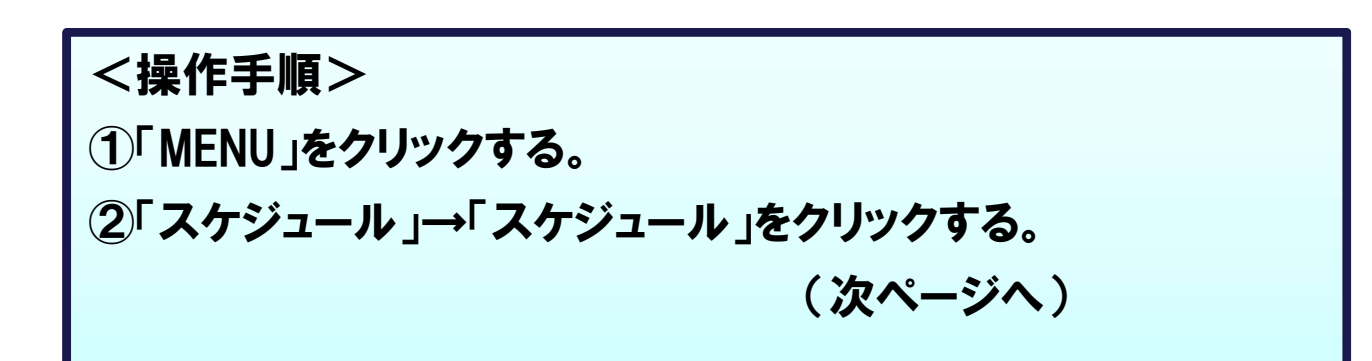

NEC

#### 

| Web会議                                                                                                    |                      |                     | グループ:NEC動作確認用事務所       案件名:- |  |  |  |  |
|----------------------------------------------------------------------------------------------------|----------------------|---------------------|------------------------------|--|--|--|--|
| 検索条件                                                                                                    |                      |                     |                              |  |  |  |  |
| 予約日付 2022/                                                                                                    | /11/21               |                     | 3                            |  |  |  |  |
|                                                                                                    |                      |                     | 情報更新 検索                      |  |  |  |  |
| 下記より予約したい時間を選択してくだ<br>※1会議につきご利用できる上限人数は                                                                                                    | さい。<br>10 人です。       |                     | 前日                           |  |  |  |  |
| 2022年11月21日(月)の予定の                                                                                                    | 2022年11月21日(月)の予定の予定 |                     |                              |  |  |  |  |
| 7:00       8:00       9:00       10:00       11:00       12:00       13:00       14:00       15:00       16:00       17:00       18:00       19:00       20:00       2: |                      |                     |                              |  |  |  |  |
| 、                                                                                                    |                      |                     |                              |  |  |  |  |
| 予定詳細                                                                                                    |                      |                     |                              |  |  |  |  |
| ※予約の修止・削除は「会議名称」をク<br>予約日時                                                                                                    | リックしてくたさい。<br>案件名称   | 会議名称                | 会議概要                         |  |  |  |  |
| 11月21日(月) 15:15~16:15                                                                                                    | WEB会議マニュアル           | <u>WEB会議マニュアル検討</u> | WEB会議マニュアルの作成 会議に参加する        |  |  |  |  |
| 予約時間が経過しても「会議に参加する」ボタンが押下できない場合、「情報更新」ボタンを押下してくださく操作手順>                                                                                                    |                      |                     |                              |  |  |  |  |
| <sup>こ利用状況</sup><br>参加する際はMicrosoft Edge推奨です。                                                                                                    |                      |                     | ③「情報更新」ボタンをクリックする。           |  |  |  |  |
|                                                                                                    |                      |                     | ④予定詳細の「会議に参加する」ボタンをクリックする。   |  |  |  |  |
|                                                                                                    |                      |                     | (次ページへ)                      |  |  |  |  |

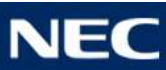

#### ✓Web会議に参加します。

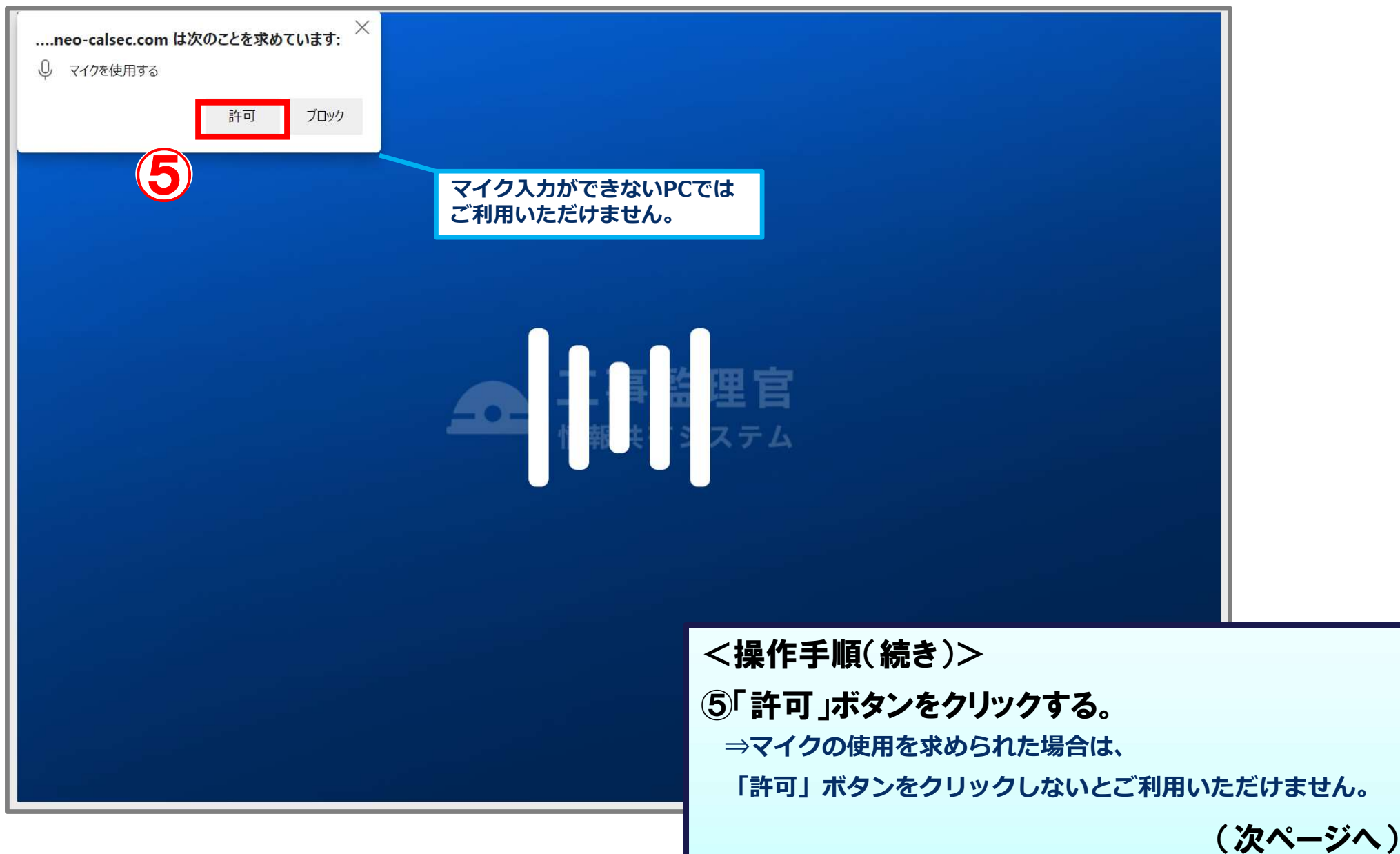

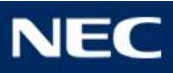

### <u>3-1.Web会議の参加</u>

#### 𝗇Web会議に参加します。

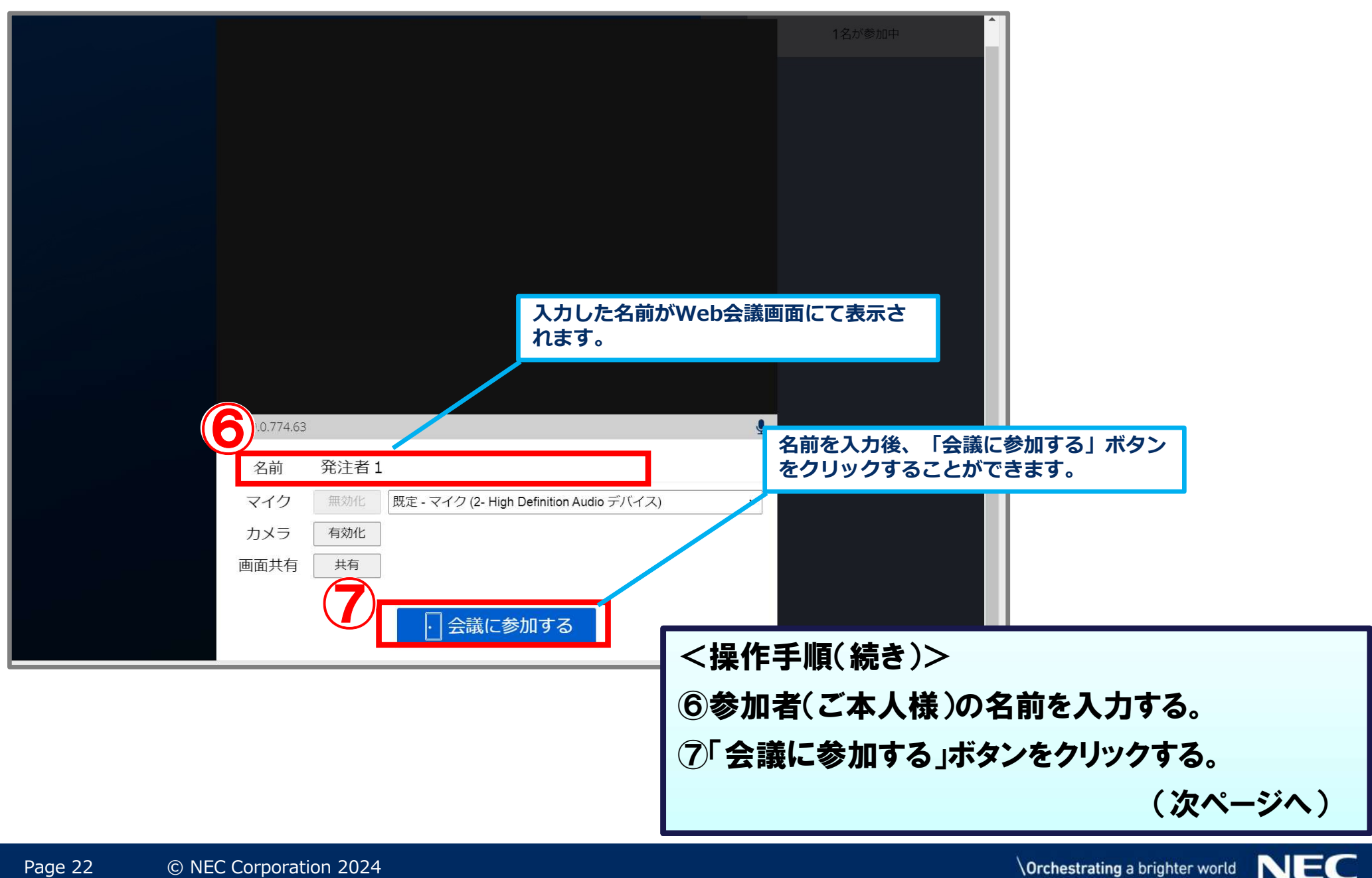

#### 

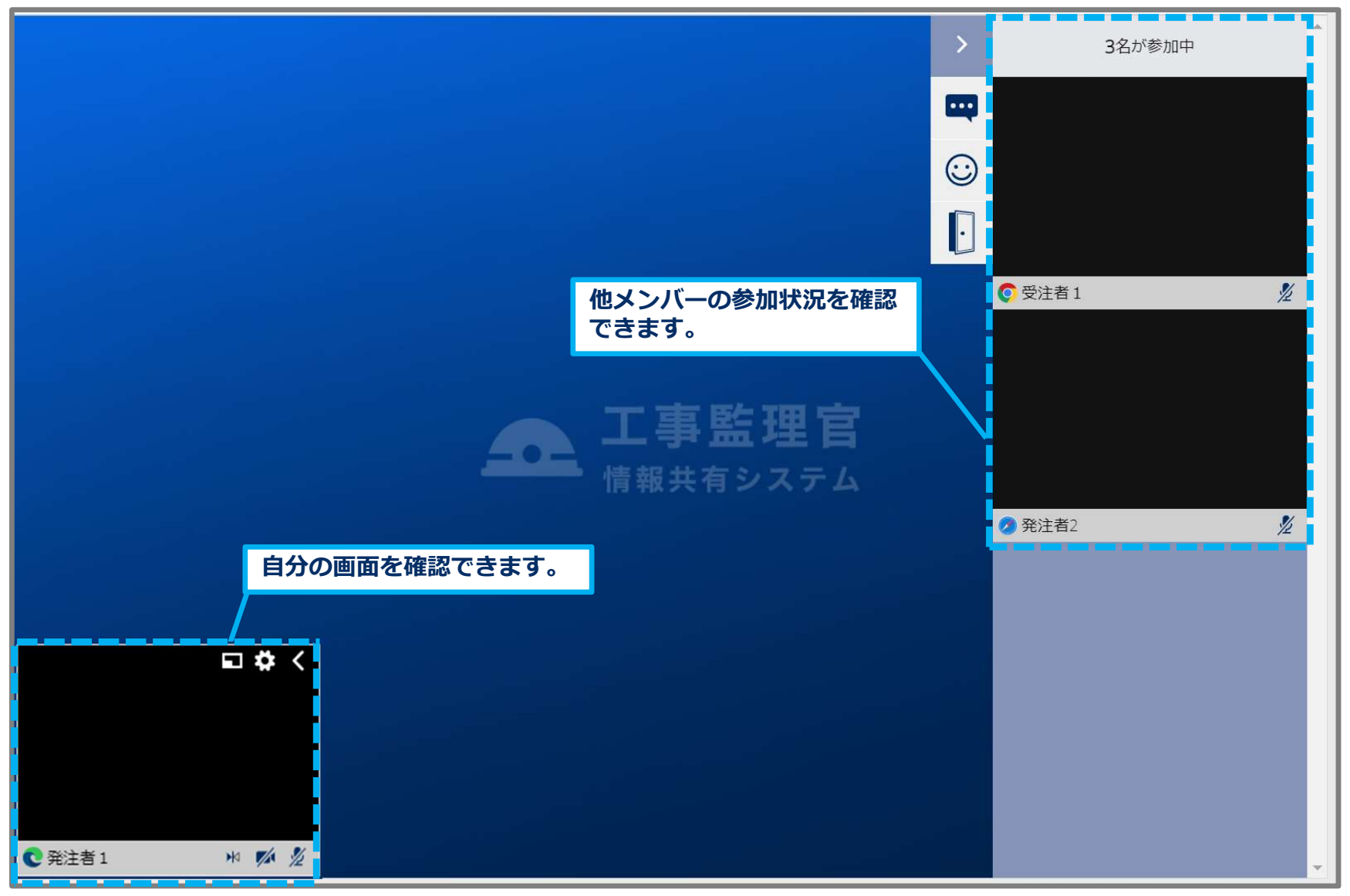

### 3-2. Web会議のカメラ設定

#### 𝒴Web会議のカメラの有効設定を行います。

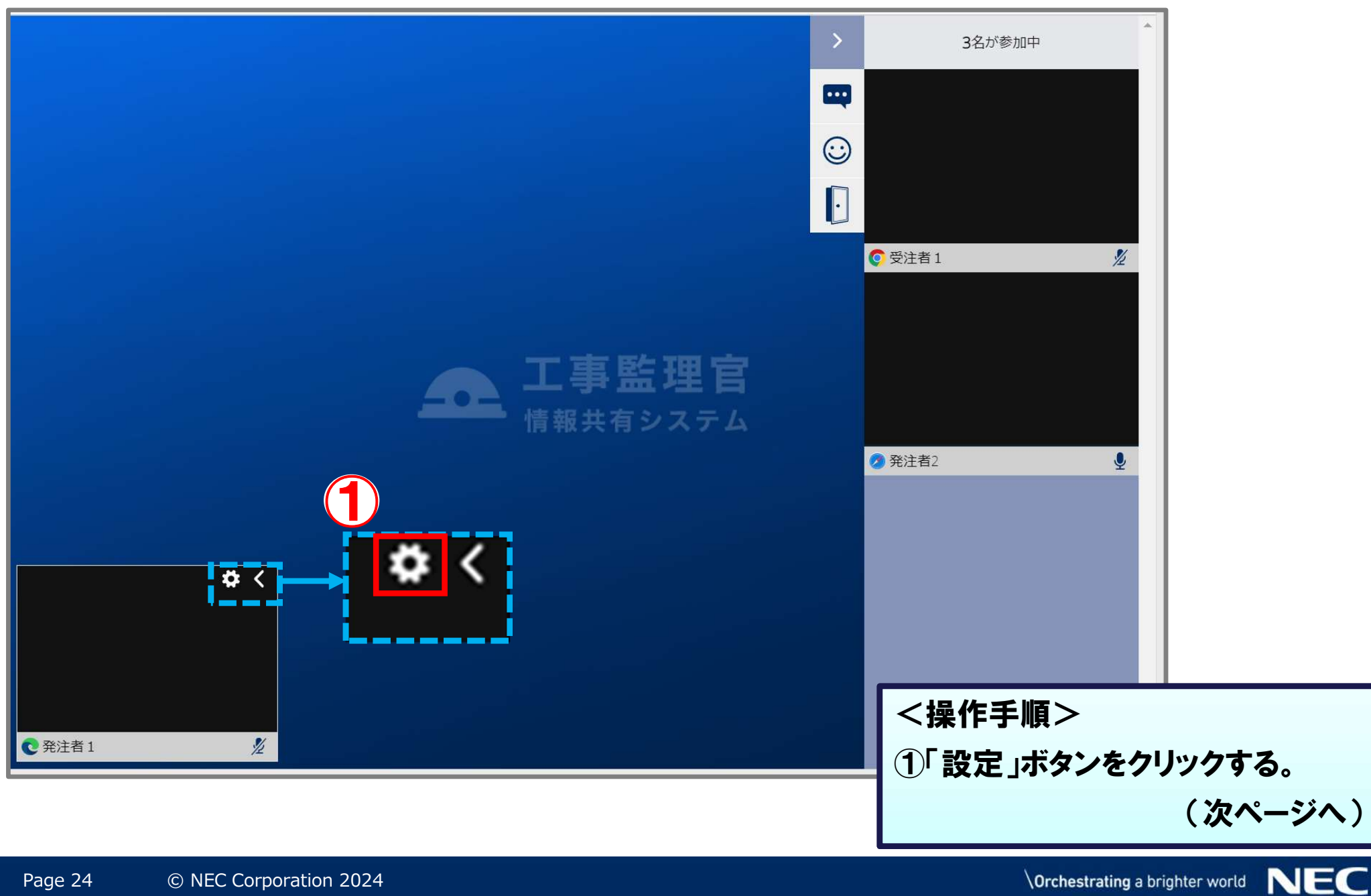

### 3-2. Web会議のカメラ設定

#### ✓Web会議のカメラの有効設定を行います。

|                                                                                                    | 3名が参加中                                        |
|----------------------------------------------------------------------------------------------------|-----------------------------------------------|
|                                                                                                    | 注者1 2                                         |
| € v89.0.774.63 名前 発注者 1                                                                                                    | 注者2<br><sup>2</sup>                           |
| マイク     無効化     既定 - マイク (2- High Definition Audio デバイス)       カメラ     有効化       画面共有     共有                                                                                                    | ✓                                             |
| ○ 設定を閉じる     □     □     □     □     □     □     □     □     □     □     □     □     □     □     □     □     □     □     □     □     □     □     □     □     □     □     □     □     □     □     □     □     □     □     □     □     □     □     □     □     □     □     □     □     □     □     □     □     □     □     □     □     □     □     □     □     □     □     □     □     □     □     □     □     □     □     □     □     □     □     □     □     □     □     □     □     □     □     □     □     □     □     □     □     □     □     □     □     □     □     □     □     □     □     □     □     □     □     □     □     □     □     □     □     □     □     □     □     □     □     □     □     □     □     □     □     □     □     □     □     □     □     □     □     □     □     □     □     □     □     □     □     □     □     □     □     □     □     □     □     □     □     □     □     □     □     □     □     □     □     □     □     □     □     □     □     □     □     □     □     □     □     □     □     □     □     □     □     □     □     □     □     □     □     □     □     □     □     □     □     □     □     □     □     □     □     □     □     □     □     □     □     □     □     □     □     □     □     □     □     □     □     □     □     □     □     □     □     □     □     □     □     □     □     □     □     □     □     □     □     □     □     □     □     □     □     □     □     □     □     □     □     □     □     □     □     □     □     □     □     □     □     □     □     □     □     □     □     □     □     □     □     □     □     □     □     □     □     □     □     □     □     □     □     □     □     □     □     □     □     □     □     □     □     □     □     □     □     □     □     □     □     □     □     □     □     □     □     □     □     □     □     □     □     □     □     □     □     □     □     □     □     □     □     □     □     □     □     □     □     □     □     □     □     □     □     □     □     □     □     □     □     □     □     □     □     □     □     □     □     □     □     □     □     □     □     □    □ | ②カメラの「有効化」ボタンをクリックする。<br>③「設定を閉じる」ボタンをクリックする。 |

### 3-3. Web会議のミュート設定

#### ✓Web会議のマイクおよびカメラのミュート設定を行います。

![](_page_25_Picture_2.jpeg)

![](_page_25_Picture_5.jpeg)

### 3-4. Web会議のチャット

#### 

![](_page_26_Figure_2.jpeg)

### 3-4. Web会議のチャット

#### 𝒴Web会議でチャット機能を使用します。

![](_page_27_Picture_2.jpeg)

![](_page_27_Picture_5.jpeg)

#### ✓Web会議で画面共有を行います。

![](_page_28_Picture_2.jpeg)

#### ✓Web会議で画面共有を行います。

|   | 画面を共有します<br>www.neo-calsec.com は画面のコンテンツを共有しようとしています。どれを共有するか選択してください。                                                                                                    |                                               |                                                                                                    | 3名が参加中                                               |
|---|----------------------------------------------------------------------------------------------------|-----------------------------------------------|----------------------------------------------------------------------------------------------------|------------------------------------------------------|
|   | 画面全体                                                                                                    | アプリケーション ウィンドウ                                | Microsoft Edge タブ                                                                                                    | 「画面全体」「アプリケーションウィンドウ」<br>「Microsoft Edgeタブ」から選択することが |
| 3 | ●         ●         ●         ●         ●         ●         ●         ●         ●         ●         ●         ●         ●         ●         ●         ●         ●         ●         ●         ●         ●         ●         ●         ●         ●         ●         ●         ●         ●         ●         ●         ●         ●         ●         ●         ●         ●         ●         ●         ●         ●         ●         ●         ●         ●         ●         ●         ●         ●         ●         ●         ●         ●         ●         ●         ●         ●         ●         ●         ●         ●         ●         ●         ●         ●         ●         ●         ●         ●         ●         ●         ●         ●         ●         ●         ●         ●         ●         ●         ●         ●         ●         ●         ●         ●         ●         ●         ●         ●         ●         ●         ●         ●         ●         ●         ●         ●         ●         ●         ●         ●         ●         ●         ●         ●         ●         ● | ですべいです。<br>ですべいですべいです。<br>Microsoft Edge ブラウザ | ですべきます         できます         できます         します |                                                      |
|   | PrevenTPA                                                                                                    |                                               | _                                                                                                    | Harace 1 = 1 = 1 = 1 = 1 = 1 = 1 = 1 = 1 = 1         |
|   |                                                                                                    |                                               | 共有 +1                                                                                                    |                                                      |
|   | 名前 発注者1                                                                                                    |                                               |                                                                                                    | く探1F于順(祝さ)/                                          |
|   | マイク無効化関                                                                                                    | に定 - マイク (2- High Definition                  | Audio デバイス)                                                                                                    | ②画面共有の「共有」ボタンを                                       |
|   | カメラ 無効化 リ                                                                                                    | SB HD Webcam (5986:054c)                      |                                                                                                    | クリックする。                                              |
|   | 画面共有 共有                                                                                                    |                                               |                                                                                                    | ③共有したい画面を選択する。                                       |
|   | <b>(5</b> )                                                                                                    | ➡設定を閉じる                                       |                                                                                                    | ④「共有」ボタンをクリックする。                                     |
|   | <u> </u>                                                                                                    |                                               | -                                                                                                    | ⑤「設定を閉じる」ボタンをクリックする。                                 |
|   |                                                                                                    |                                               |                                                                                                    | (次ページへ)                                              |

![](_page_29_Picture_5.jpeg)

![](_page_30_Figure_0.jpeg)

![](_page_30_Picture_3.jpeg)

#### ✓Web会議で画面共有の解除を行います。

| <ul> <li>ファイル(F) 編集(E) 変換(</li> </ul> | C) 検索(S) ツール(T) 設定( | (無題)\$n(譖I譁-) - \$A 1.6.2.0<br>0) ウィンドウ(W) ヘルプ(H)               |             | 3名が参加中<br>()<br>()<br>()<br>()<br>()<br>()<br>()<br>()<br>()<br>() |                  |
|---------------------------------------|---------------------|-----------------------------------------------------------------|-------------|--------------------------------------------------------------------|------------------|
| (無題\$n(諸I譁~)<br>1 画面共有[ECF]           | 2, I  3, I  4,      | , , , , , , , , <u>15, , , , , , , , , , , , , , , , , , , </u> | . <u>IB</u> | ♥ 受注者 1                                                            |                  |
|                                       |                     |                                                                 |             | 2 発注者2                                                             |                  |
| 5                                     |                     | ☆ <                                                             |             |                                                                    |                  |
| ● 発注者 1                               |                     | カメラを無効設定にすることで画<br>停止することも可能です。                                 | 面共有を        | <操作手順><br>①「設定」ボタンをクリ                                              | ノックする。<br>( 次ペーシ |
|                                       | C Corroration 2024  |                                                                 |             |                                                                    |                  |

#### ✓Web会議で画面共有の解除を行います。

| C     Total     Total       0     0     Total       second Labor     Total     Total       second Labor     Total     Total       second Labor     Total     Total       second Labor     Total     Total       second Labor     Total     Total       second Labor     Total     Total       second Labor     Total     Total       second Labor     Total     Total       second Labor     Total     Total       second Labor     Total     Total       second Labor     Total     Total       second Labor     Total     Total       second Labor     Total     Total       second     Total     Total       second     Total     Total       second     Total     Total       second     Total     Total       second     Total     Total       second     Total     Total       second     Total     Total       second     Total     Total       second     Total     Total       second     Total     Total       second     Total     Total       second     Total     Total | 4. (A) (B) (B) (                        |                                            |
|----------------------------------------------------------------------------------------------------|-----------------------------------------|--------------------------------------------|
| <ul> <li>● strongen</li> <li>名前 発注者1</li> <li>マイク 第二章 ロジェートオーディオ</li> <li>菌面共有 共和編集 別の重重を共有する</li> <li>②</li> <li>②</li> <li>③</li> </ul>                                                                                                    |                                         |                                            |
|                                                                                                    | <操作手順(約<br>2画面共有欄<br>クリックする)<br>3「設定を閉じ | 売き)><br>の「共有解除」ボタンを<br>。<br>「る」ボタンをクリックする。 |

### 3-6. Web会議の画面拡大表示

#### ✓Web会議で参加者の画面を拡大表示します。

![](_page_33_Picture_2.jpeg)

### 3-7. Web会議の退室

#### ✓Web会議の退室を行います。

![](_page_34_Figure_2.jpeg)

# 4. ご利用にあたって

# 4-1. Web会議の利用推奨環境について 4-2. ヘルプデスクのご紹介

![](_page_35_Picture_3.jpeg)

### 4-1. Web会議利用推奨環境について

少準備が必要な環境

パソコン **OS** :Windows 10 / 11 ブラウザ:Microsoft Edge ※最新のサービスパックおよび更新プログラムを適用してください ※Internet Explorer11ではWeb会議はご利用いただけません ※マイク入力が利用できないPCではご利用いただけません スマートフォン iOS :17.5.1 ブラウザ:Safari (Version17.5.1) ■インターネット接続回線 (ブロードバンドが望ましい) メールアドレス (通知メール等の受信に必要)

### 4-2. ヘルプデスクのご紹介

![](_page_37_Figure_1.jpeg)